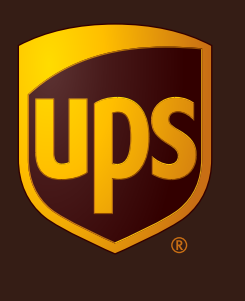

## ИНСТРУКЦИЯ

UPS.COM РЕГИСТРАЦИЯ НА САЙТЕ И ФОРМИРОВАНИЕ НАКЛАДНОЙ

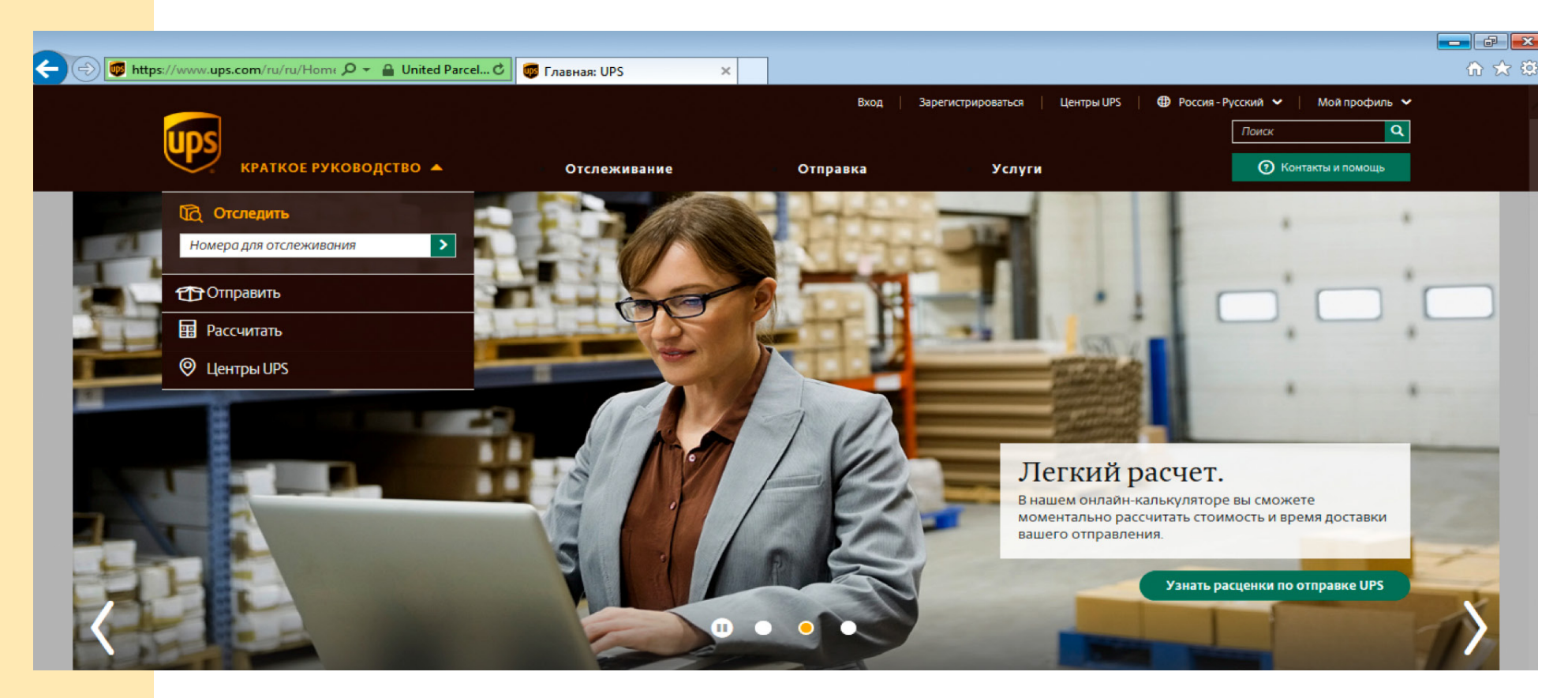

## РЕГИСТРАЦИЯ ЛИЧНОГО КАБИНЕТА

Важно! При работе с сайтом ups.com вся информация вносится только латиницей.

| e e e e e e e e e e e e e e e e e e e | s://www.ups.com/doapp/Sign 🔎 👻 🔒 Определено                                               | о 🖒 👼 Зарегистрироваться   UPS 🛛 🗙              |                              |          |                               | - ┏ ×<br>슈 ☆ 跷 |
|---------------------------------------|-------------------------------------------------------------------------------------------|-------------------------------------------------|------------------------------|----------|-------------------------------|----------------|
|                                       | краткое руководство 🗸                                                                     | Отслеживание                                    | Отправка                     | Услуги   | Поиск Q<br>Оконтакты и помощь |                |
|                                       | Авторизуйтесь через один из этих сайтов                                                   |                                                 |                              |          |                               |                |
|                                       | Facebook                                                                                  | Y Twitter                                       | G Google                     | a Amazon |                               |                |
|                                       | Или укажите свои данные.<br>* Обозначает обязательное к заполнению поле                   |                                                 |                              |          |                               |                |
|                                       | Имя *                                                                                     |                                                 |                              |          |                               |                |
|                                       | Адрес электронной почты *                                                                 |                                                 |                              |          |                               |                |
|                                       | ID пользователя *                                                                         |                                                 |                              |          |                               |                |
|                                       | Пароль *                                                                                  |                                                 |                              |          |                               |                |
|                                       |                                                                                           | <u>Показать</u>                                 |                              |          |                               |                |
|                                       | Отправлять мне предложения, дополнительную инф                                            | формацию и новости отросли, которые помогут     | мне совершать отправления. * |          |                               |                |
|                                       | <ul> <li>Да, я хочу получать новости по электронной поч</li> <li>Нет, спасибо.</li> </ul> | те, я знаю, что могу изменить свои выоор в моем | профиле в любое время.       |          |                               |                |
|                                       | Зарегистрироваться                                                                        |                                                 |                              |          |                               |                |

Нажмите кнопку «Зарегистрироваться». Вы можете авторизоваться через соцсети или ввести свои данные в форму. Поля, отмеченные звездочкой (\*), обязательны для заполнения. Система чувствительна к регистру символов.

| Ų                   | краткое руководство 👻                                           | Отслеживание                     | Отправка                         | Услуги   | Поиск Q |
|---------------------|-----------------------------------------------------------------|----------------------------------|----------------------------------|----------|---------|
| Авто                | оризуйтесь через один из этих сайтов                            |                                  |                                  |          |         |
| f                   | Facebook 🏏 Tw                                                   | itter                            | G Google                         | a Amazon |         |
| <b>Или</b><br>* Обо | укажите свои данные.<br>означает обязательное к заполнению поле |                                  |                                  |          |         |
| Имя *               |                                                                 |                                  |                                  |          |         |
| 1000                |                                                                 | ~                                |                                  |          |         |
| Адре                | с электронной почты *                                           |                                  |                                  |          |         |
| 1000                |                                                                 | ✓                                |                                  |          |         |
| ID no.              | льзователя *                                                    |                                  |                                  |          |         |
| 120                 | 1 Y-2 ((AAR))                                                   | ~                                |                                  |          |         |
| Паро                | ль *                                                            |                                  |                                  |          |         |
| •••                 |                                                                 | Показать 🗸                       |                                  |          |         |
| Отпр                | авлять мне предложения, дополнительную информацию               | и новости отросли, которые помо  | гут мне совершать отправления. * |          |         |
| 0 ;                 | Да, я хочу получать новости по электронной почте. Я знаю, ч     | то могу изменить свой выбор в мо | ем профиле в любое время.        |          |         |
| •                   | Нет, спасибо.                                                   |                                  |                                  |          |         |

Для дальнейшей работы рекомендуем сохранить логин и пароль в отдельном файле. Если вы три раза подряд введете некорректный логин и/или пароль, система заблокирует вам вход на 15 минут.

| UDS                                                                                                    |                                                                                                    |                                                                            |                                                                                                    | Поиск                                                                                                    |
|----------------------------------------------------------------------------------------------------|----------------------------------------------------------------------------------------------------|----------------------------------------------------------------------------|----------------------------------------------------------------------------------------------------|----------------------------------------------------------------------------------------------------|
| краткое руководство 🔫                                                                                                    | Отслеживание                                                                                                    | Отправка                                                                   | Услуги                                                                                                    | 🕐 Контакты и помощь                                                                                                    |
| Зарегистрироваться.                                                                                                    |                                                                                                    |                                                                            |                                                                                                    |                                                                                                    |
|                                                                                                    |                                                                                                    |                                                                            |                                                                                                    |                                                                                                    |
| Пожалуйста, ознакомьтесь с Согла                                                                                                    | цением о технологиях UPS.                                                                                                    |                                                                            |                                                                                                    |                                                                                                    |
| <b>Для продолжения необходимо принять усло</b>                                                                                                    | вия.                                                                                                    |                                                                            |                                                                                                    |                                                                                                    |
| ДОГОВОР О ПОЛЬЗОВАНИИ КОМПЛЕКСОМ ТЕХНИ                                                                                                    | ІЧЕСКИХ СРЕДСТВ (КТС) UPS                                                                                                    |                                                                            |                                                                                                    |                                                                                                    |
| Ред. UTA 07012017 (UPS.COM)                                                                                                    |                                                                                                    |                                                                            |                                                                                                    |                                                                                                    |
| ПРОСИМ ВНИМАТЕЛЬНО ОЗНАКОМИТЬСЯ С ПРИВЕД<br>УСЛОВИЙ И ПОЛОЖЕНИЙ НАСТОЯЩЕГО ДОГОВОРА<br>(«UPS»).                                                                                                    | ЕННЫМИ НИЖЕ УСЛОВИЯМИ И ПОЛОЖЕНИЯМИ<br>С ВАШЕЙ СТОРОНЫ ОЗНАЧАЕТ ЗАКЛЮЧЕНИЕ ВАМ                                                                                                    | НАСТОЯЩЕГО ДОГОВОРА О<br>ИИ ИМЕЮЩЕГО ОБЯЗАТЕЛЬН                            | ПОЛЬЗОВАНИИ КТС UPS. ВЫРАЖЕН<br>НУЮ ЮРИДИЧЕСКУЮ СИЛУ ДОГОВО                                                                   | ИЕ НИЖЕ СОГЛАСИЯ НА ИСПОЛНЕНИЕ<br>DPA C KOMПАНИЕЙ UPS MARKET DRIVER, INC.                                                                  |
|                                                                                                    | х условий (включая прил. <u>А</u> («Термины и определ                                                                                                    | ения – Общие условия» к ни<br>лашение о правах конечног                    | м) и <b>прил. В</b> («Специфичная для стр<br>о пользователя»), <b>прил. В</b> («КТС UPS<br>ent html». (в лействующей релакции | аны поправка к общим условиям»); (2)<br>•) и <u>прил. С</u> («Допустимая территория»)) с<br><u>суметом вносимых в Соглашение о правах.</u> |
| Настоящий Договор состоит (1) из настоящих <u>Общи</u><br>Соглашение о правах конечного пользователя (вкл<br>текстом которых можно ознакомиться по ссылке св                                                                                                    | ючая его <u>прил. A</u> («Термины и определения – Сог.<br>ttps://www.ups.com/content/us/en/resources/shir                                                                                                    | n/terms/technology_agreeme                                                 |                                                                                                    |                                                                                                    |
| Настоящий Договор состоит (1) из настоящих <u>Общи</u><br>Соглашение о правах конечного пользователя (вкл<br>текстом которых можно ознакомиться по ссылке «b                                                                                                    | кочая его <u>прил. А</u> («Термины и определения – Сог.<br>ttps://www.ups.com/content/us/en/resources/shir<br>кени, чтобы прочитать и понять Соглашение о техн                                                  | n/terms/technology_agreem/<br>нологиях UPS, в котором сод                  | ержится важная информация об и                                                                                                | пользовании технологий UPS, а также услог                                                                                                  |
| Настоящий Договор состоит (1) из настоящих <u>Общи</u><br>Соглашение о правах конечного пользователя (вкл<br>текстом которых можно ознакомиться по ссылке ch<br>Я подтверждаю, что у меня было достаточно врем<br>ограничивающие ответственность UPS, и мое согл | кочая его <u>прил. А</u> («Термины и определения – Сог.<br>ttps://www.ups.com/content/us/en/resources/shi<br>ени, чтобы прочитать и понять Соглашение о техя<br>асие о том, как будут разрешаться споры между U | n/terms/technology_agreeme<br>нологиях UPS, в котором сод<br>IPS и мной. * | ержится важная информация об и                                                                                                | пользовании технологий UPS, а также услов                                                                                                  |

Чтобы зарегистрироваться, вам необходимо прочитать Пользовательское соглашение и подтвердить согласие с его условиями.

| 🗲 🕀 👼 htt | ps://www.ups.com/doapp/Sign 🎾 ▾ 🔒 United Parcel♂                                                                                      | 👼 Зарегистрироваться   UPS 🗙                                                           |                                                          |                                                       |                                                   |  |
|-----------|----------------------------------------------------------------------------------------------------|----------------------------------------------------------------------------------------|----------------------------------------------------------|-------------------------------------------------------|---------------------------------------------------|--|
|           |                                                                                                    |                                                                                        | Вход                                                     | Зарегистрироваться   Центры UPS                       | 5   ⊕ Россия-Русский ∨   Мой профиль ∨<br>Поиск Q |  |
|           | Зарегистрироваться.                                                                                                    | отслеживание                                                                           | отправка                                                 | Эслуги                                                | Столиците и полюцо                                |  |
|           | Добро пожаловать,                                                                                                    |                                                                                        |                                                          |                                                       |                                                   |  |
|           | Для сегодняшнего посещения все готово, но перед входом<br>Проверьте вашу электронную почту прямо сейчас, чтобы за<br>многого другого. | в систему в следующий раз вам потребуетс:<br>авершить процесс подтверждения, а затем і | я подтвердить свой адрес эл<br>используйте свой новый ид | пектронной почты.<br>ентификатор для заказа расходных | материалов, управления способами оплаты и         |  |
|           | Имя                                                                                                    |                                                                                        |                                                          |                                                       |                                                   |  |
|           | Адрес электронной почты                                                                                                    |                                                                                        |                                                          |                                                       |                                                   |  |
|           | ID пользователя                                                                                                    |                                                                                        |                                                          |                                                       |                                                   |  |
|           | Продолжить Управление профилем                                                                                                    |                                                                                        |                                                          |                                                       |                                                   |  |

После подтверждения регистрации вы сможете продолжить настройку Личного кабинета на сайте.

| ps://www.apps.ups.com/ppc/pp 🔎 👻 🔒 United Parcel 🖒 | 👼 Моя информация   UPS#/i 🗙           |                        |                      |                |            |
|----------------------------------------------------|---------------------------------------|------------------------|----------------------|----------------|------------|
|                                                    |                                       |                        | Выход   Центры UP    | S   🔀 Россия-Р | усский 🗸 🔤 |
| ups                                                |                                       |                        |                      | Обзор          |            |
| краткое руководство 👻                              | Отслеживание                          | Отправка               | Услуги               | Моя инф        | оормация   |
| Информация Мой профиль > >                         |                                       |                        |                      | Адреса         |            |
| модинформация                                      |                                       |                        |                      | Способы        | оплаты     |
| моя шформация                                      |                                       |                        |                      | Предпоч        | тения      |
| Назад к обзору                                     |                                       |                        |                      | Выход          |            |
|                                                    |                                       |                        |                      |                |            |
| Настройки логина                                   |                                       |                        |                      |                |            |
| * Обозначает обязательное поле                     |                                       |                        | Изис                 |                |            |
| Имя профиля Изменить                               |                                       |                        | risms                | ните пароле    |            |
|                                                    |                                       |                        |                      |                |            |
| 19                                                 |                                       |                        |                      |                |            |
| Юпользователя                                      |                                       |                        |                      |                |            |
|                                                    |                                       |                        |                      |                |            |
|                                                    | 🗸 Пр                                  | оверить сейчас П       | роверка не завершена |                |            |
|                                                    |                                       |                        |                      |                |            |
| Примечание. Мы отправили письмо на ваш адрес. Сле  | едуйте указанным инструкциям, чтобы п | одтвердить свой адрес. |                      |                |            |
|                                                    |                                       |                        |                      |                |            |
| Сохранить мои изменения                            |                                       |                        |                      |                |            |
|                                                    |                                       |                        |                      |                |            |

Далее укажите адреса для отправки и возврата груза, определите клиентский номер плательщика и способ оплаты, настройте свои предпочтения для уведомлений и видов сервиса.

| - (=) 👼 https://www.app   | s. <b>ups.com</b> /ppc/pp <b>Ø</b> | - 🔒 United Parcel 🖒 | 👼 Адреса   UPS    | ×                           |                              |                |                                | - 7 |
|---------------------------|------------------------------------|---------------------|-------------------|-----------------------------|------------------------------|----------------|--------------------------------|-----|
| ups                       | КРАТКОЕ РУКОВ                      | одство 🔻            | Отслеживание      | Отправка                    | Услуги                       | 1              | Поиск Q<br>О Контакты и помощь |     |
| < назад к                 | (ОБЗОРУ                            |                     |                   |                             |                              |                |                                |     |
| Мои ад                    | peca                               |                     |                   |                             |                              |                |                                |     |
| имя 🗸                     |                                    | АДРЕС               | АДРЕС ЭЛЕКТРОННОЙ | лочты                       |                              | тип            | ДЕЙСТВИЯ                       |     |
| Вы еще н                  | не добавили адреса.                |                     | ·                 |                             |                              |                | ·                              |     |
| Добав<br>Мои ко<br>Искать | ить<br>нтакты                      |                     | Поиск             | Сброс Показать все          | Фильтровать по               | ртегам         |                                |     |
|                           |                                    |                     | TIONER            |                             | <b><i>winitipotation</i></b> | <u>s rerum</u> |                                |     |
|                           | ЯМИ                                | ~                   | АДРЕС             | АДРЕС ЭЛЕКТРОННОЙ ПОЧТЫ     |                              |                | действия                       |     |
| Вы еще н                  | е добавили контакты.               |                     |                   |                             |                              |                |                                |     |
| Добав                     | ить Удалить                        | выбранную информаци | ю Импортироват    | <u>ь</u> ң <u>Экспорт</u> Ф |                              |                |                                |     |

Чтобы ввести данные нового адреса, нажмите кнопку «Добавить» в разделе «Мои адреса».

| UDS                                            |                      |                                 |        | Поиск              |
|------------------------------------------------|----------------------|---------------------------------|--------|--------------------|
| краткое руководство 🔫                          | Отслеживание         | Отправка                        | Услуги | О Контакты и помог |
| < НАЗАД К АДРЕСАМ                              |                      |                                 |        |                    |
| * Обозначает обязательное поле                 |                      |                                 |        |                    |
| Страна или территория *                        |                      | Ярлыки                          |        |                    |
| Россия                                         |                      | Мой адрес                       |        |                    |
| Краткое название                               |                      | <ul> <li>Отправитель</li> </ul> |        |                    |
|                                                | ~                    | Семья                           |        |                    |
| Компания или имя * Имя контактного ли          | ца                   | Друзья                          |        |                    |
|                                                | ~                    | Корпоративный                   |        |                    |
| Адрес *                                        |                      | Редактировать ярлыки            |        |                    |
| THE FERRER WHEN THE DUB.                       | ~                    |                                 |        |                    |
| Квартира, апартаменты, этаж, дом, корпус и др. |                      |                                 |        |                    |
| Отдел, Ф.И.О. и др.                            |                      |                                 |        |                    |
| Город *                                        |                      |                                 |        |                    |
| MOSCOW                                         | ~                    |                                 |        |                    |
| Почтовый индекс *                              |                      |                                 |        |                    |
|                                                | <ul> <li></li> </ul> |                                 |        |                    |

При добавлении адреса не забудьте указать почтовый индекс — это крайне важно! Также желательно указать e-mail и номер мобильного телефона для обратной связи.

| s://wwwapps. <b>ups.com</b> /ppc/p | ှာ 🔎 👻 🔒 United Parc | el 🖒 👼 Адреса   UPS     | ×                        |         |                            |                           |                        |
|------------------------------------|----------------------|-------------------------|--------------------------|---------|----------------------------|---------------------------|------------------------|
|                                    | ководство 🔻          | Отслеживание            | Отправка                 |         | Выход Центры UPS<br>Услуги |                           | к<br>Контакты и помощь |
| Главная > Профиль > Адрес          |                      |                         |                          |         |                            |                           |                        |
| Адреса                             |                      |                         |                          |         |                            |                           |                        |
| < НАЗАД К ОБЗОРУ                   |                      |                         |                          |         |                            |                           |                        |
| Мои адреса                         |                      |                         |                          |         |                            |                           |                        |
| имя 🗸 Адрес                        |                      | АДРЕС ЭЛЕКТРОННОЙ ПОЧТЫ | тип                      |         | ДЕЙСТВИЯ                   |                           |                        |
|                                    |                      |                         | СДЕЛАТЬ ПО УМОЛЧАНИЮ     | )       | Отправить   Найти нас п    | облизости   Редактировать | Удалить                |
| Добавить<br>Мои контакты<br>Искать |                      | Поиск                   | ірос <u>Показать все</u> | Фил     | њтровать по тегам          |                           |                        |
|                                    | АДРЕС                | АДРЕС ЭЛЕКТРО           | онной почты              | ДЕЙСТВ  | ия                         |                           |                        |
|                                    |                      |                         |                          | Отправи | ить I Найти нас поблизости | Редактировать Удалить     |                        |
|                                    |                      |                         |                          |         |                            |                           |                        |

Все добавленные адреса сохраняются в адресной книге.

|                                                                 |                            |                                   |                                  |                                       | Поиск               |
|-----------------------------------------------------------------|----------------------------|-----------------------------------|----------------------------------|---------------------------------------|---------------------|
| краткое руковод                                                 | цство <del>–</del>         | Отслеживание                      | Отправка                         | Услуги                                | 🕢 Контакты и помощь |
| <u>Главная страница &gt; Профиль</u> > Вариа                    | ант оплаты                 |                                   |                                  |                                       |                     |
| Способы оплати                                                  | Ы                          |                                   |                                  |                                       |                     |
| < НАЗАД К ОБЗОРУ                                                |                            |                                   |                                  |                                       |                     |
| * Обозначает обязательное поле                                  |                            |                                   |                                  |                                       |                     |
| <b>Мои способы оплаты</b><br>Просматривайте способы оплаты и уг | аравляйте ими, в том числе | е настройками счета, такими как в | арианты передачи отправлений, эл | пектронные инвойсы и уполномоченные г | пользователи.       |
| КРАТКОЕ НАЗВАНИЕ                                                | СПОСОБ ✓                   | HOMEP V                           | СТРАНА ИЛИ ТЕРРИТОРИЯ            | ПРЕДПОЧТИТЕЛЬНЫЙ СПОСС                | об действия         |
| Вы еще не добавили ни одного спо                                | особа оплаты в свой проф   | айл.                              |                                  |                                       |                     |
|                                                                 |                            |                                   |                                  |                                       |                     |
| Добавить способ оплаты*<br>Выберите один вариант                |                            |                                   |                                  |                                       |                     |
|                                                                 |                            |                                   |                                  |                                       |                     |

Добавьте способы оплаты: по умолчанию для всех клиентских номеров доступна предоплата только за наличный расчет или с банковской карты.

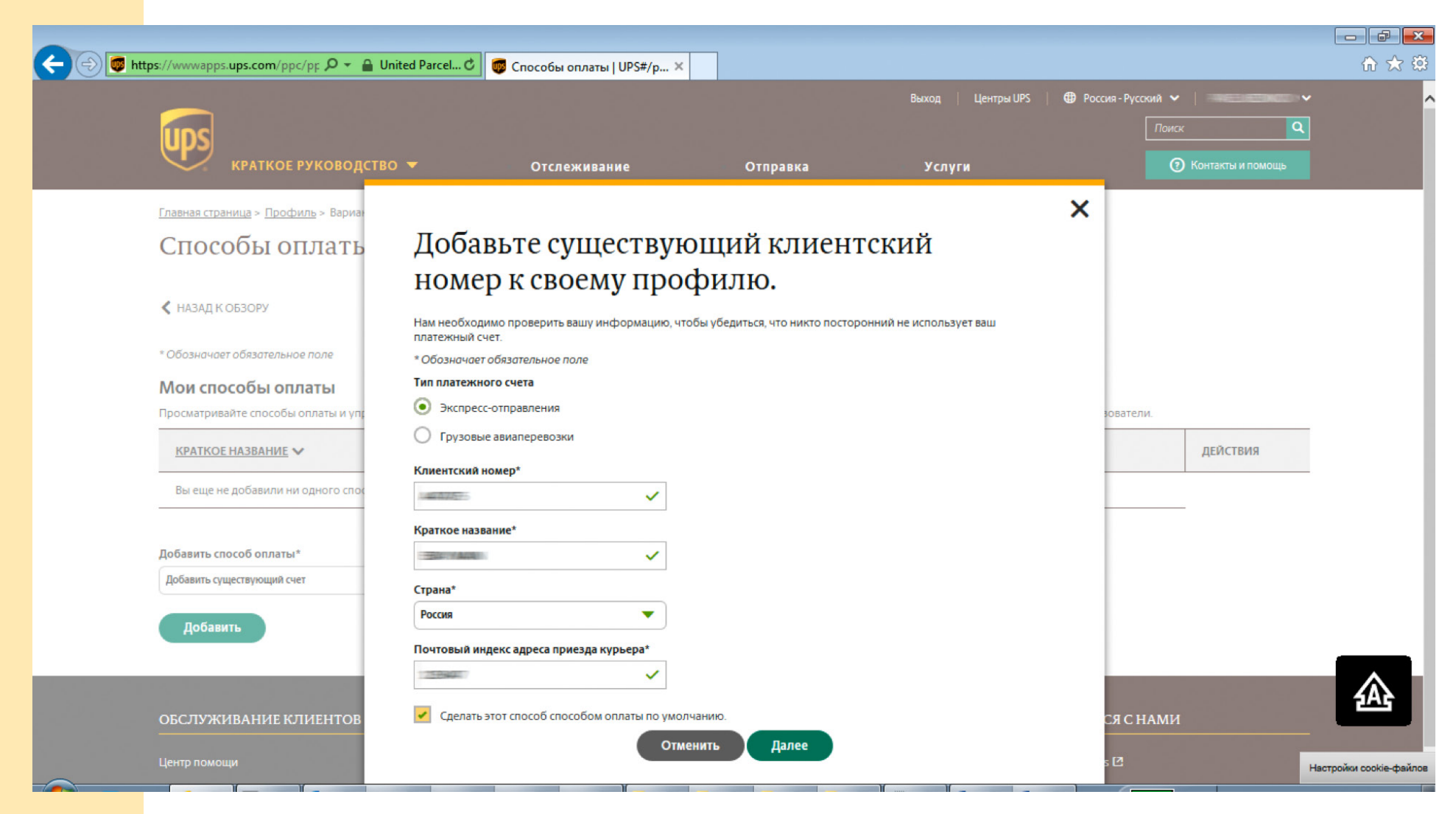

Важно! Вы должны указать клиентский номер и почтовый индекс, соответствующий локации клиента.

| os://www.apps.ups.com/ppc/pp אָ                                                                        | 👻 🔒 United Parcel 🖒         | 🐻 Способы оплаты         | UPS#/p ×                              | Downer Universities AP Dec                        |                              |
|----------------------------------------------------------------------------------------------------|-----------------------------|--------------------------|---------------------------------------|---------------------------------------------------|------------------------------|
|                                                                                                    |                             |                          |                                       | выход   центры UPS   🖽 Росс                       | Поиск Q                      |
| краткое руков                                                                                          | одство 🔫                    | Отслеживани              | е Отправка                            | Услуги                                            | 🕐 Контакты и помощь          |
| <u>Главная страница</u> > <u>Профиль</u> > Ва                                                          | риант оплаты                |                          |                                       |                                                   |                              |
| Способы оплат                                                                                          | гы                          |                          |                                       |                                                   |                              |
| <ul> <li>НАЗАД К ОБЗОРУ</li> <li>* Обозначает обязательное поле</li> <li>Мои способы оплаты</li> </ul> |                             |                          |                                       |                                                   |                              |
| Просматривайте способы оплаты и                                                                        | и управляйте ими, в том чис | ле настройками счета, та | кими как варианты передачи отправлени | й, электронные инвойсы и уполномоченные поль<br>Т | зователи.                    |
| КРАТКОЕ НАЗВАНИЕ                                                                                       | СПОСОБ ✓                    | <u>HOMEP</u> V           | СТРАНА ИЛИ ТЕРРИТОРИЯ                 | ПРЕДПОЧТИТЕЛЬНЫЙ СПОСОБ                           | ДЕЙСТВИЯ                     |
|                                                                                                    | СЧЕТ                        | 148475                   | RU                                    | СПОСОБ ПО УМОЛЧАНИЮ                               | <u>Редактировать Удалить</u> |
| Добавить способ оплаты*                                                                                |                             |                          |                                       |                                                   |                              |
| Выберите один вариант                                                                                  |                             | •                        | )                                     |                                                   |                              |
|                                                                                                    |                             |                          |                                       |                                                   |                              |
| Добавить                                                                                               |                             |                          |                                       |                                                   |                              |

В разделе «Способы оплаты» вы можете просматривать и редактировать уже существующие способы оплаты, а также добавлять новые.

| ← → 👼 http | s://wwwapps. <b>ups.com</b> /ppc/pp                  | пределено 🖒 👼 Настройки   UPS#/pi | efere ×                   |                        |                      | - <b>₽</b> × |
|------------|------------------------------------------------------|-----------------------------------|---------------------------|------------------------|----------------------|--------------|
|            |                                                      |                                   |                           | Выход   Центры UPS   🤀 | Россия - Русский 🗸 📔 |              |
|            | UDS                                                  |                                   |                           |                        | Поиск Q              |              |
|            | краткое руководств                                   | 0 🔻 Отслеживание                  | е Отправка                | Услуги                 | 🕐 Контакты и помощь  |              |
|            | <u>Главная страница</u> > <u>Профиль</u> > Настройки |                                   |                           |                        |                      |              |
|            | Настройки                                            |                                   |                           |                        |                      |              |
|            |                                                      |                                   |                           |                        |                      |              |
|            | < НАЗАД К ОБЗОРУ                                     |                                   |                           |                        |                      |              |
|            |                                                      |                                   |                           |                        |                      |              |
|            | Shipping                                             | Грузовые отправления              | Расчет сроков и стоимости | Международная          |                      |              |
|            |                                                      |                                   | доставки                  | документация           |                      |              |
|            |                                                      |                                   |                           |                        |                      |              |
|            | Редактировать                                        | Редактировать                     | Редактировать             | Редактировать          |                      |              |
|            |                                                      |                                   |                           |                        |                      |              |
|            |                                                      |                                   |                           |                        |                      |              |
|            |                                                      |                                   |                           |                        |                      |              |
|            |                                                      |                                   |                           |                        |                      |              |
|            |                                                      |                                   |                           |                        |                      |              |
|            |                                                      |                                   |                           |                        |                      |              |
|            |                                                      |                                   |                           |                        |                      |              |

Настройте предпочтения в соответствующем разделе Личного кабинета (Shipping).

| краткое руководство 🔫                                                                                                    | Отслеживание                                                                                  | Отправка                                                     | Услуги             | 🕐 Контакты и помоц |
|----------------------------------------------------------------------------------------------------|-----------------------------------------------------------------------------------------------|--------------------------------------------------------------|--------------------|--------------------|
| UPS Worldwide Saver                                                                                                    | •                                                                                             |                                                              |                    |                    |
| Адрес отправителя<br>Мой адрес по умолчанию                                                                                                    | •                                                                                             | <u>Добавить новый адрес отправителя</u>                      |                    |                    |
| Адрес для возврата<br>Мой адрес по умолчанию                                                                                                    | ▼                                                                                             | Добавить новый адрес для возврата                            |                    |                    |
| обработки отправлений.  Компенсировать воздействие всех моих<br>отправлений на окружающую среду с помощью<br>программы по компенсации выбросов углекисл<br>газа UPS carbon neutral.  Взвесить мои отправления с помощью весов с и<br>Включая маршрутные инструкции для UPS Return<br>элементы Включая маршрутные инструкции для UPS Return<br>для курьера внутри | Справка 🔿<br>ого<br>rrepфейсом USB.<br>is® Exchange — только как<br>is® Exchange — инструкции |                                                              |                    |                    |
| В связи с большим весом отправлений UPS Worldwide<br>Варианты приезда курьера                                                                                                    | Express Freight вы можете задать и                                                            | ндивидуальные настройки для передачи ку<br>Варианты доставки | урьеру и доставки. |                    |
| Приезд курьера UPS                                                                                                    | ▼                                                                                             | Доставка UPS                                                 | •                  |                    |

Рекомендуем выставить опции аналогично данному примеру.

| 🕣 👼 https://www.apps.ups.com/ppc/pp 🔎 👻 🔒 Ur       | nited Parcel 🕈 👼 Отправление   UPS 🛛 🗙                      |                                               |          |                     | ے۔<br>ش |
|----------------------------------------------------|-------------------------------------------------------------|-----------------------------------------------|----------|---------------------|---------|
|                                                    |                                                             |                                               |          | Поиск Q             |         |
| КРАТКОЕ РУКОВОД                                    |                                                             |                                               | ×        | О Контакты и помощь |         |
| <u>Главная &gt; Профиль &gt; Предпочтения &gt;</u> | Добавить уведомление                                        |                                               |          |                     |         |
| Отправление                                        | * Обозначает обязательное поле<br>Получатель*               |                                               |          |                     |         |
| К НАЗАД К ПРЕДПОЧТЕНИЯМ                            | ▼<br>Адрес электронной почты*                               |                                               |          |                     |         |
| Основные сведения                                  | Тип уведомления*                                            |                                               |          | +                   |         |
| Возвраты                                           | Отправлено                                                  |                                               |          | +                   |         |
| Импорт                                             | <ul> <li>Особая ситуация</li> <li>Доставка</li> </ul>       |                                               |          | +                   |         |
| Индивидуальная упаковка                            | Готово                                                      | Отменить                                      |          | +                   |         |
| Ссылки                                             |                                                             |                                               |          | +                   |         |
| Оплата                                             |                                                             |                                               |          | +                   |         |
| Уведомления                                        |                                                             |                                               |          |                     |         |
| Вы можете запросить уведомления для                | максимум пяти адресов электронной почты. Выберите, какие ув | едомления следует отправлять на каждый адрес. |          |                     |         |
| RODVILATERI                                        |                                                             | ТИП УВЕЛОМПЕНИЯ                               | ЛЕЙСТВИЯ |                     |         |

В разделе «Отправление» вы можете указать электронную почту Отправителя и/или Получателя для уведомлений о статусе отправления. Статус «Особая ситуация» используется для сообщений о проблемах при доставке.

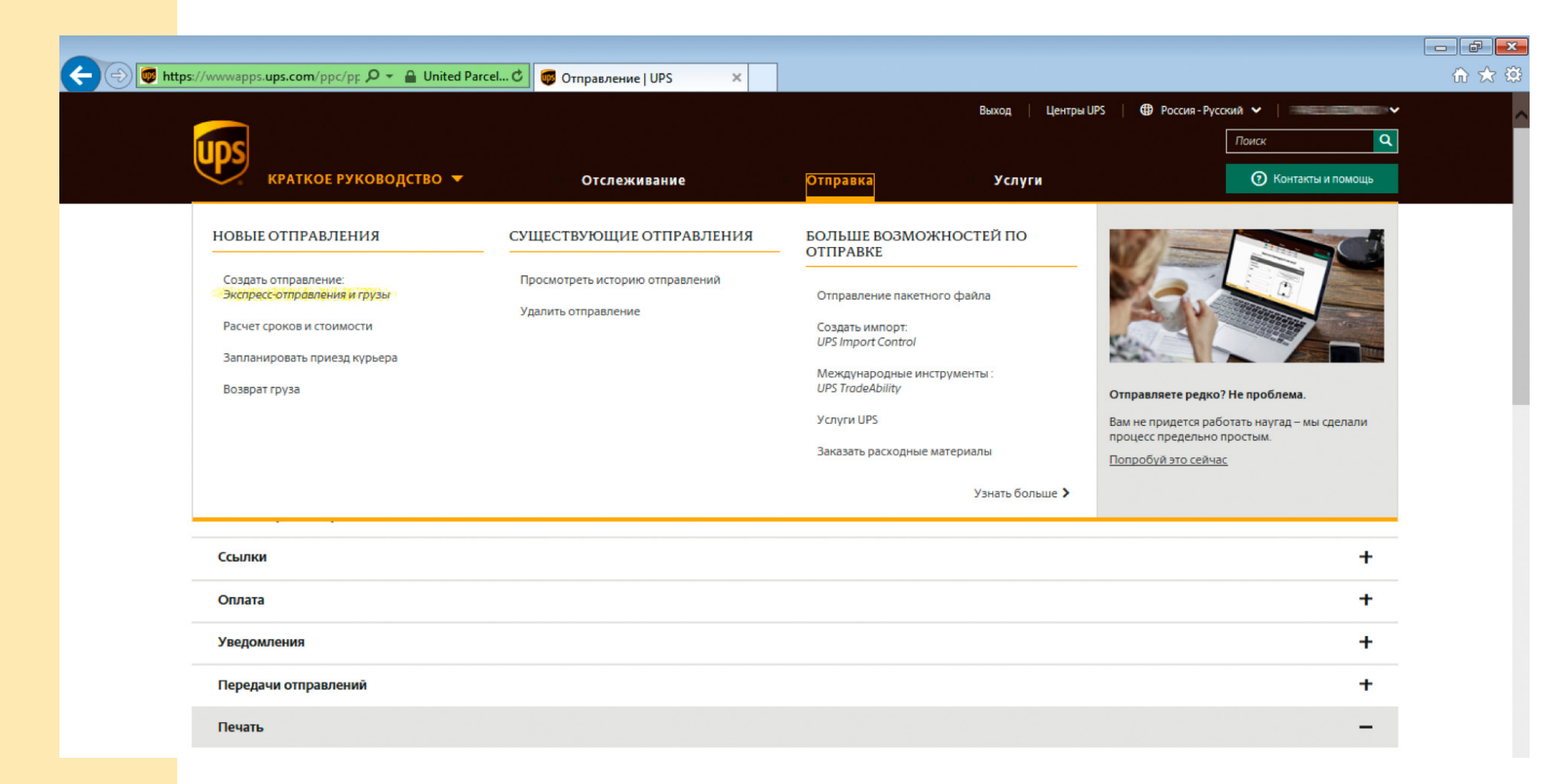

## ФОРМИРОВАНИЕ НАКЛАДНОЙ ДЛЯ ОТПРАВКИ

Вы можете сформировать только один вид накладной — для экспресс-отправки груза.

| ← → matter https://www.ups.com/ship?loc=ru P < → L | <b>Jnited Parcel С 🐻</b> Отправка   UPS#/init                                                          | ×                        |                     |                           |        |                              | - J J - J - J - J - J - J - J - J - J - |
|----------------------------------------------------|----------------------------------------------------------------------------------------------------|--------------------------|---------------------|---------------------------|--------|------------------------------|-----------------------------------------|
| краткое руководств                                 | 30 – Отслеживание                                                                                      |                          | Отправка            | Услуги                    |        | Поиск<br>⑦ Контакты и помощь | ۹                                       |
|                                                    | Страна или территория *<br>Грузия                                                                      |                          |                     |                           | •      |                              | _                                       |
|                                                    | Компания или имя *<br>UPS GEORGIA                                                                      | ~                        | Имя контактного ли  | ца *                      | ~<br>~ |                              |                                         |
|                                                    | Адрес *                                                                                                |                          |                     |                           | ~      |                              |                                         |
|                                                    | Квартира, апартаменты, этаж, дом, корпус и др.                                                         |                          |                     |                           |        |                              |                                         |
|                                                    | Отдел, Ф.И.О. и др.<br>Город *                                                                         | Почтовый                 | й индекс *          | Прочая адресная инфор     | лация  |                              |                                         |
|                                                    | ТВІLIS 🗸                                                                                               | 000505                   | ~                   |                           |        |                              |                                         |
|                                                    | Нет                                                                                                    |                          | Transform           |                           |        |                              | - 1                                     |
|                                                    | Адрес электронной почты                                                                                | ~                        | Телефон *           | До<br>~                   | 5.     |                              |                                         |
|                                                    | UPS может использовать указанный адрес электронно<br>получателю актуальной информации о статусе отпрат | ой почты и/и.<br>вления. | ли номер мобильного | э телефона для предоставл | ения   |                              |                                         |
|                                                    | Нет                                                                                                    |                          |                     |                           |        |                              | 2745                                    |

Прежде всего заполните информацию о получателе груза. Сразу укажите страну назначения — это важно!

|                     | Urbpatka j UPS#/init                 |     |                                                                        | Поиск Q             |     |
|---------------------|--------------------------------------|-----|------------------------------------------------------------------------|---------------------|-----|
| КРАТКОЕ РУКОВОДСТВО | О                                    |     | Отправка Услуги                                                        | 🕐 Контакты и помощь |     |
|                     | П Место 1.                           |     | П Дублировать                                                          |                     |     |
|                     | Тип упаковки*<br>Клиентская упаковка | )   | При указании веса и габаритов мы сможем<br>назвать более точный тариф. |                     |     |
|                     | Bec*<br>5 ✓                          | kgs |                                                                        |                     |     |
|                     | дляна<br>10 ~ ~<br>Ширина            | cm  | 15 cm                                                                  |                     |     |
|                     | 10 🗸                                 | cm  | ↓<br>+→                                                                |                     |     |
|                     | высота<br>15 🗸                       | cm  |                                                                        |                     | - 1 |
|                     | Объявленная стоимость Помощь С       | RUB |                                                                        |                     |     |
|                     | Просмотр Дополнительные функции. 🔻   |     |                                                                        |                     |     |

Далее укажите вес и габариты груза. Если вы отправляете несколько коробок (мест груза), то для каждой из них следует создать дополнительное место. Накладная размещается на каждой коробке, и все места объединяются в единый груз.

Важно! Графа «Объявленная стоимость» заполняется, только если вы хотите застраховать груз. В этом случае комиссия UPS составит 1% от указанной стоимости, но не менее 712 руб.

Компенсация за повреждение груза выплачивается при условии правильной упаковки отправления. Стоимость груза в инвойсе должна совпадать с объявленной. В соответствии с Монреальской конвенцией при утрате груза (и после подтверждения его стоимости) UPS компенсирует вам не более 7000 руб., если большая сумма не была заранее объявлена отправителем.

| (=) Thttps://www.ups.com/ship?loc=ru D    | 🖌 🔒 Определено 🖒 🌀 Отпр                                                            | равка   UPS#/init 🗙                                                              |                                                               |                                                       |                                          | - <b>- -</b> ×          |
|-------------------------------------------|------------------------------------------------------------------------------------|----------------------------------------------------------------------------------|---------------------------------------------------------------|-------------------------------------------------------|------------------------------------------|-------------------------|
|                                           | одство 🔻 с                                                                         | Этслеживание                                                                     | Отправка                                                      | Услуги                                                | Поиск Q                                  |                         |
|                                           |                                                                                    | ✓ ✓ 3<br>Где Что Как                                                             | 4 5<br>Подробности Опла                                       | еб<br>та Просмотр                                     |                                          |                         |
|                                           | Кан<br>* Обозначает обязательное<br>Хотите, чтобы м                                | ким образом вы<br>поле<br>им забрали ваше о                                      | хотите отпран<br>← клан<br>тправление?                        | ВИТЬ ГРУЗ?<br>ссический вид — — <u>Отправить груз</u> |                                          |                         |
|                                           | Нет, я переда                                                                      | ам его сам.                                                                      | -или-                                                         | Да, заберите мое отправление.                         |                                          |                         |
|                                           | Дата передачи*<br>Сегодня                                                          |                                                                                  |                                                               |                                                       |                                          |                         |
|                                           | Когда его доста                                                                    | вить?                                                                            |                                                               |                                                       |                                          | - 1                     |
|                                           | Пн,<br>Апр. 30<br><u>не позднее Конец дня</u><br>UPS Express Saver<br>6.497,84 RUB | Чт,<br>Мая 03<br>не позднее Конец дня<br>UPS Worldwide Expedited<br>6.370,13 RUB |                                                               |                                                       |                                          |                         |
|                                           | Выше указаны приблизител<br>гарантированных сроков, а                              | іьные даты и время доставки. Об<br>также для ознакомления с <b>Гаран</b>         | ращайтесь к <u>Справочник по</u><br>птии и уведомления 🖄 — за | тарифам и услугам                                     |                                          |                         |
| Итоговая стоимость: 6.497,84              | RUB                                                                                |                                                                                  |                                                               |                                                       | Had                                      | стройки cookie-файлов   |
| Внимані<br>для еВа<br>Электро<br>заказ по | ие! Стоимость пер<br>у.<br>онная система пр<br>о телефону.                         | ревозки, указан<br>едложит вам в                                                 | ная на страни<br>ызвать курье                                 | це отправления, не уч<br>ра, чтобы забрать гр         | итывает специальны<br>уз. Вы также может | іх условий<br>е сделать |

| 😑 🔯 https://www.ups.com/ship?loc=ru 🔎 👻 🔒 United Parcel 🕈 | 👼 Отправка   UPS#/init                     | ×                          |                               |                           | Поиск             | ິດ ໂ             |
|-----------------------------------------------------------|--------------------------------------------|----------------------------|-------------------------------|---------------------------|-------------------|------------------|
| краткое руководство 👻                                     | Отслеживание                               | Отправ                     | а Услу                        | /ГИ                       | О Контакты и помо | щь               |
|                                                           |                                            | 4                          |                               |                           |                   |                  |
|                                                           | Где Что                                    | Как Подробност             | и Оплата Просмотр             |                           |                   |                  |
| Поч                                                       | ти готово. Давайт                          | е проверим                 | некоторые св                  | едения.                   |                   |                  |
| * Обозначает об                                           | язательное поле                            |                            | ← Классический вид            | Потравить груз            |                   |                  |
| Укажите вид отг                                           | іравления.*                                |                            |                               |                           |                   |                  |
| я продаю эти пре                                          | дметы                                      |                            |                               | •                         |                   |                  |
| Что вы отправля<br>Точное описание                        | нете?*<br>содержимого отправления для накл | адной; не больше 35 сиї    | волов.                        |                           |                   |                  |
| SOUVENIR PLAS                                             | STIC                                       |                            |                               | ~                         |                   |                  |
| Нужна по                                                  | мощь с заполнением                         | и международ               | цных форм?                    |                           |                   |                  |
|                                                           | ДА                                         | или                        | HET                           |                           |                   |                  |
| Воспользуйтес                                             | ь мастером форм для заполнения             |                            | Выберите формы и сп           | особ заполнения.          |                   |                  |
| Добавить<br>Просмотр Доло                                 | уведомления и други<br>инительные функции  | ие опции.                  |                               |                           |                   |                  |
| Назад                                                     | Продолжить <u>Отменн</u>                   | пъ отправление             |                               |                           |                   |                  |
| 🗋 Итоговая стоимость: 6.497,84 RUB                        |                                            |                            |                               |                           |                   | Настройки cookie |
| Опишите отправляем<br>формой инвойса, то                  | иый груз и заполні<br>есть выбрать вар     | ите инвойс.<br>Фиант «НЕТ» | Рекомендуем<br>• для экспортн | воспользоват<br>њіх форм. | ъся приложенн     | ой двуязыч       |

|                  |                                                              |                                                                            |                                                                        |                                                                | Поиск                                   |
|------------------|--------------------------------------------------------------|----------------------------------------------------------------------------|------------------------------------------------------------------------|----------------------------------------------------------------|-----------------------------------------|
|                  | КРАТКОЕ РУКОВОДСТВО 🔻                                        | Отслеживание                                                               | Отправка                                                               | Услуги                                                         | О Контакты и помощь                     |
|                  |                                                              | С С<br>Где Что                                                             | ✓ ✓ 5 Как Подробности Оплат                                            | а Просмотр                                                     |                                         |
|                  |                                                              | Как вь                                                                     | и хотите оплатить                                                      | ?                                                              |                                         |
|                  | * Обозначает обяза<br>Выберите клиентся<br>+ Добавьте        | тельное поле<br>Оплатить с моег<br>ий номер*<br>существующий клиентский но | ← Клас<br>выставить счет<br>другому                                    | <u>сический вид</u> <sup>д</sup> <u>Отправить г</u>            | rpy3                                    |
|                  | Пошлины                                                      | и налоги                                                                   |                                                                        |                                                                | _                                       |
|                  | Как вы хотите прои Запросить оплату по                       | звести оплату пошлин на импор<br>шлин и налогов с получателя               | T?*                                                                    | ,                                                              | ▼]                                      |
|                  | UPS GEORGIA при до<br>окончательной сум<br>процессе импорта. | ставке должен будет оплатить на<br>ме расходов, как только она буде        | логи и пошлины. UPS GEORGIA будет<br>т определена. Итоговые расходы оп | предварительно уведомлен об<br>ределяются таможенными органами | в                                       |
|                  | Использовать пром                                            | ю-код?                                                                     |                                                                        |                                                                |                                         |
|                  | Нет                                                          |                                                                            |                                                                        |                                                                |                                         |
| П Итоговая стоим | мость: 6 497 84 RUB                                          |                                                                            |                                                                        |                                                                | Насторики сроки-файлов                  |
|                  | Определите плателы<br>Важно! При указании                    | цика, выберите<br>отправителя вс                                           | или добавьте кли<br>егда следует доб                                   | ентский номер.<br>авлять слово «ЕВ                             | AY».                                    |
|                  |                                                              |                                                                            |                                                                        |                                                                | ~~~~~~~~~~~~~~~~~~~~~~~~~~~~~~~~~~~~~~~ |

| ← ⊕ 👼 https://www.ups.com/ship?loc=ru 🖉 ▾ 🔒 | United Parcel C 🐻 Отправи                  | ka   UPS#/init X           |                |                     |                                       |
|---------------------------------------------|--------------------------------------------|----------------------------|----------------|---------------------|---------------------------------------|
|                                             |                                            |                            |                | Поиск Q             | · · · · · · · · · · · · · · · · · · · |
| КРАТКОЕ РУКОВОДСТ                           | 1BO 🔻 Otc                                  | леживание Отправн          | а Услуги       | 🕐 Контакты и помощь |                                       |
|                                             |                                            | Что Как Поллобност         |                |                     |                                       |
|                                             | 145                                        |                            |                |                     |                                       |
|                                             | Да                                         | авайте убедимся, что в     | се в порядке.  |                     |                                       |
|                                             | Где                                        |                            | Редакти        | ровать              |                                       |
|                                             | Отправитель                                | • Получатель               | ⊙ Кому вернуть |                     |                                       |
|                                             | MOSCOW                                     | UPS GEORGIA ,              | MOSCOW         |                     |                                       |
|                                             | Россия                                     | Грузия                     | Россия         |                     |                                       |
|                                             |                                            | 1999-10 1995-12            |                |                     |                                       |
|                                             | UTO                                        |                            | Релакти        | IDOBATA             |                                       |
|                                             | 410                                        |                            |                |                     |                                       |
|                                             | информация оо отправле<br>Фактический вес: | :нии<br>5.00 kgs           |                |                     |                                       |
|                                             | Общий вес, подлежащий опла                 | re: 5,00 kgs               |                |                     |                                       |
|                                             | Информация об отправле                     | нии                        |                |                     |                                       |
|                                             | Место 1.                                   |                            |                |                     |                                       |
|                                             | Bec 5.00                                   | Размеры<br>10 x 10 x 15 cm |                |                     |                                       |
|                                             | 3,00                                       | Клиентская упаковка        |                |                     |                                       |
|                                             |                                            |                            |                |                     |                                       |
|                                             | Как                                        |                            | Редакти        | ровать              |                                       |
| 🗍 Итоговая стоимость: 6.497,84 RUB          |                                            |                            |                | Настр               | ройки cookie-файло                    |

На последнем этапе система предложит вам проверить внесенную информацию и уведомит о планируемом сроке доставки.

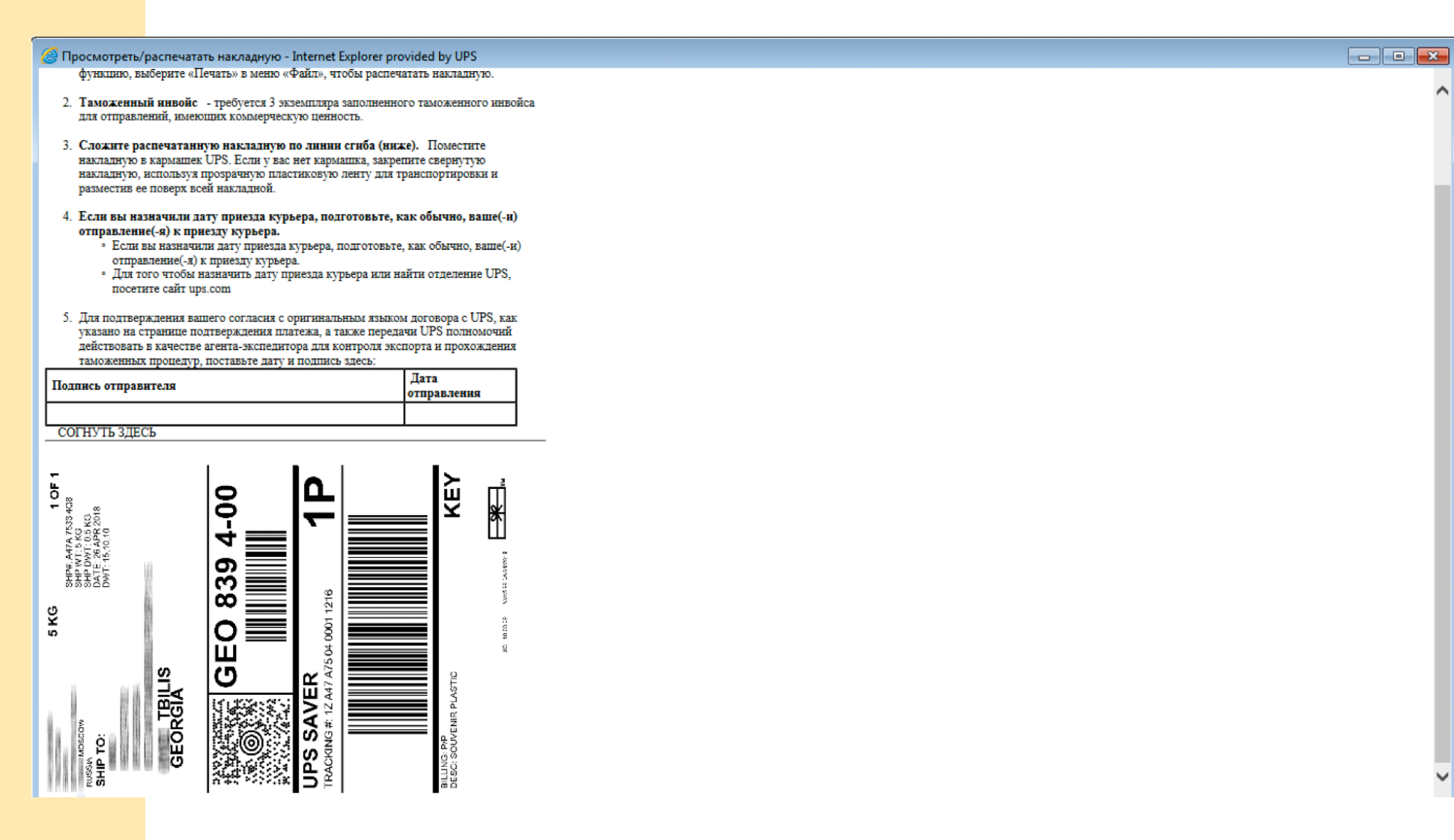

Распечатайте накладные — по 3 экземпляра для каждого места груза. Два экземпляра передаются вместе с грузом, на третьем о получении груза распишется курьер.